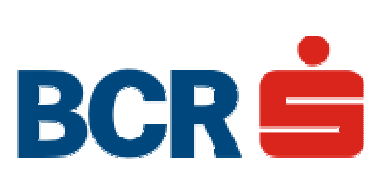

**BUSINESS 24 Banking BCR** 

User manual

## Contents

- 1. Description of the service
- 2. Definitions
- 3. The TOKEN DIGIPASS device
  - 3.1. PIN code
  - 3.2. OTP code
  - 3.3. DS code
  - 3.4. Synchronization of the TOKEN device
  - 3.5. Blocking/unblocking of the TOKEN device
- 4. Access to transaction services through BUSINESS 24 Banking application
- 5. First connection
- 6. Users
  - 6.1. Admin Users creation of the operation rights
  - 6.2. Admin Users rights
    - 6.2.1. Change the TOKEN
    - 6.2.2. Status change for users
- 6.3. New authorized user creation
- 7. Signing the transactions
  - 7.1. Signing categories
  - 7.2. Transaction sum limits
- 8. Payment orders
- 8.1. International payment orders(including Romania)
- 8.2. BCR payment orders
- 8.3. Payment order list
- 8.4. List of payment orders to approve
- 8.5. Pending transactions
- 9. Repetitive payments
- 10. Foreign exchange
- 11. Deposits
  - 11.1. Creating deposits
  - 11.2. Visualization of created deposits
  - 11.3. Breaking a deposit
- 12. Multiple payments and payment of salaries
  - 12.1. Loading a multiple payment/salaries payment file
  - 12.2. File list
  - 12.3. File signoff
- 13. Templates
  - 13.1. Creation of Romania template
  - 13.2. Creation of international template
- 14. Messages
- 15. Reports
  - 15.1. Generating reports
  - 15.2. Visualization of reports
- 16. My BUSINESS 24 Banking account (favorites)

If one is already loged into the application and wants to change the language from Romanian to English, one must access "Contul meu de BUSINESS 24Banking (Favorites)" menu and select the language from the "Schimba limba din ( romana ) in: " dropdown menu

### 1. Description of the service

The BUSINESS 24 Banking application offers you the possibility to access personalized information and to do transactions without the need to contact a banking offices and without the limitation of the bank's working hours.

BUSINESS 24 Banking offers you access to your bank accounts and the opportunity to do transactions quickly and safely through the internet.

In order to access this service, the bank provides you with names for the Admin Users and TOKEN devices.

## 2. Definitions

**Client** – Duly organized company, existing and functioning under Romanian law, that chose to use the application

**BCR Tech Support** – Technical Support Service offered by the bank for BUSINESS 24 Banking application

**TOKEN** – device used to access the BUSINESS 24 Banking application and to signoff transactions. The device provides secure and unique codes through a personalized PIN code

**PIN** – (**P**ersonal Identification **N**umber) secret numeric password shared between a user and a system that can be used to authenticate the user to the system. Typically, the user is required to provide a non-confidential user identifier or token and a confidential PIN to gain access to the system. Upon receiving the User ID and PIN, the system looks up the PIN based upon the User ID and compares the looked-up PIN with the received PIN. The user is granted access only when the number entered matches with the number stored in the system.

**OTP** – (**O**ne **T**ime **P**assword) unique code generated by the TOKEN device by selecting 1 on the keypad – used to access the application or to authorize transactions

**Digital Signature(DS)** – unique code generated by the TOKEN device by pressing 3 on the keypad – used to authorize transactions in the BUSINESS 24 Banking application

**User name** – 8 character(numerical) long credentials used to access BUSINESS 24 Banking application **Admin user** – individual recognized and accepted as administrator of the BUSINESS 24 Banking BCR application, expressly mandated by the Client, as per the BUSINESS 24 Banking BCR Configuration Request, and in accordance with the constitutive documents of the Client. The Admin User signature is opposable to the Client and authorized by the bank through the identification elements(USER Name, Token). The Admin User can be an authorized user too.

**Authorized User** – Individual recognized and accepted as application regular by the Client, expressly mandated to use the TOKEN device and to do transactions through the BUSINESS Banking BCR application with the limits imposed by the said mandate from and to the Client's accounts. The Authorized User's signature is opposable to the Client and authorized by the bank through the identification elements(USER Name, Token).

### 3. The TOKEN DIGIPASS device

The Token device allows customer identification and transaction authorization for transfers made through BUSINESS 24 Banking

The device is handed to you by the client advisor at the BCR branch from which you purchased the Alternative Channels Service, and it generates unique codes used for customer identification and transaction authorization. The Token device is secured through a PIN code chosen by you at first use. The Vasco Token version offered by the bank is Digipass Pro 260, presented in the image below.

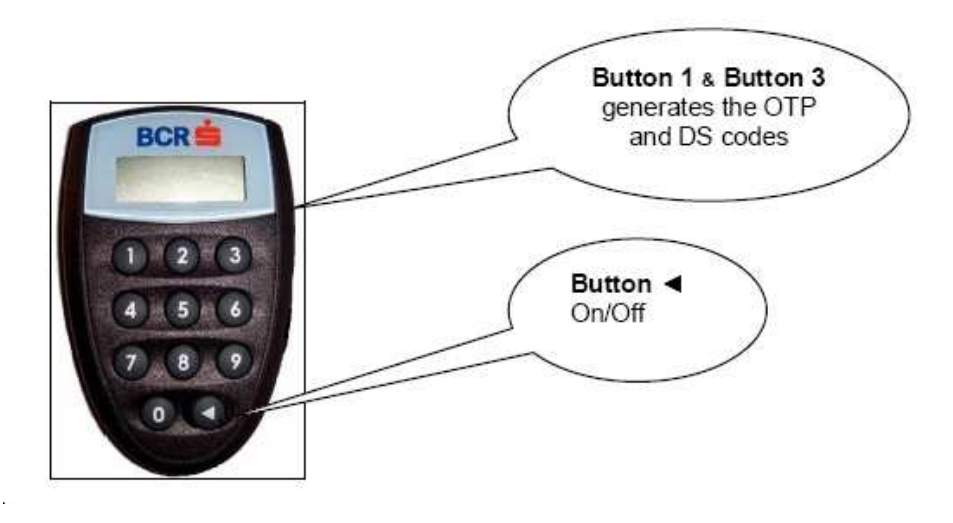

The Token device presents numerical keys (from 0 to 9) and an on/off button ( $\triangleleft$ ), illustrated by an arrow tip (bottom right). While functioning, the Token device can be turned off by pressing the on/off button two times in a row. For access code generating, only button 1 will be used.

For generating unique access codes for BUSINESS 24 Banking, you will use only button 1. After accessing the service, in order to generate unique authorization codes for the transaction ordered through BUSINESS 24 Banking you will use button 3.

The codes generated by the Token are unique and valid only for one use. The codes will expire in 36 seconds from the generation time. Also, if during these 36 seconds the device is turned off and then turned back on, the same OTP/DS code will be displayed.

The Token device will shut down automatically after 25 seconds of inactivity. In case of activity, by pressing any digit key, a generated code can be displayed for more than the validity period, but it is accepted as identification code only during the validity period. In order to generate a new OTP/DS code, it is necessary to press the on/off ( $\triangleleft$ ) button and button 1 or 3 again, by the case. In this case, the Token's PIN code is not required again.

### 3.1 The PIN code

It's a security code which ensures security regarding the access to the Token device. The Token device received at the BCR branch from where BCR Alternative Channels Service was purchased does not have a PIN code assigned. After the device is received, you can set the preferred PIN code by entering the desired combination (4 digits), after which it has to be confirmed by typing it in the token device again. By setting a PIN code, the afterwards usage of the device for identification password and digital signature generation is conditioned by the code.

### The PIN code is confidential and shouldn't be communicated to anyone.

If the PIN code is entered incorrectly 3 times in a row, the device will be blocked (see chapter "Token device blocking/unblocking"). In order to change the PIN code, input the existing PIN and when the device displays "APPLI-" press and hold the on/off button(◀) until the message "NEW PIN" is displayed. Then you can insert and confirm the new PIN.

### 3.2 OTP Code

For your identification in order to use the BUSINESS 24 Banking, you will use the username and the button 1 from the Token device, which will generate a unique code valid for only one use (One Time Password – OTP).

OTP codes are generated as follows:

- Press the on/off button ◀
  - Insert the PIN code (set at the token's first usage, as mentioned in the previous chapter)
- When the device displays "APPLI-", press the button 1. The device will generate the unique OTP code used for identification.

### 3.3 DS code

The authorization code represents a signature through which you give your consent regarding transaction performing through Alternative Channels. For **BUSINESS 24 Banking** transaction authorization, you will be required to input the Token generated code by using button 3. The codes generated using button 3 are called DS (Digital Signature).

DS codes are generated as follows :

- Press the on/off button (◄)
- Enter your PIN code
- After the device screen displays "APPLI", press button 3

- In the first field you must insert the amount you wish to transfer (the one introduced in the BUSINESS 24 Banking transaction screen) – without comma (eg: 123,45 – will be entered 12345 in the Token device) press and hold the on/off button (◄)

- In the second screen you must insert the last four digits from the beneficiary IBAN (if the transaction does not contain a beneficiary IBAN – eg deposit opening – you will insert the last four digits of the payer IBAN). If the last four IBAN characters are alphanumerical – eg: RO06BPOS85002717789ROL01 – you will enter 8901, press and hold the on/off button (◄). The generated code will be inserted in the indicated field, thus the transaction will be authorized.

### 3.4 Token device synchronization

It's an option which will be used only when a transaction cannot be initiated, even though the correct authorization code has been offered. The Token synchronization consist in inserting two successive Token generated codes (after 36 seconds each ) and can be done by contacting an advisor from BCR Technical Support.

### 3.5 Token device blocking/unblocking

For each Token usage PIN code will be required.

For each incorrect attempt the device will display the message "FAIL" + number of incorrect attempts. If the code is entered incorrectly three times in a row, the Token device will be blocked and the device will display "LOCK PIN" and a seven digit code called CHALLENGE CODE.

Token unblocking can be realized by the BCR Technical Support advisor.

For Token unblocking you will need to have the Token device with you and to communicate the Challenge Code to the BCR Technical Support advisor.

- In order to acquire this code, you have to turn on the device by pressing the on/off button
- (<) and to communicate the 7 digit Challnege code to the BCR Technical support advisor.

- By providing this Challenge Code, the BCR Technical Support advisor will be able to offer the Token device unblocking code.

- In order to enter this code, you have to press the on/off button(
- Insert the Unlock Code provided by the BCR Technical Support advisor

- After Token unblocking the device will require a new PIN code. The new PIN must be confirmed (entered twice).

- After unblocking, the Token device will be again available to generate the OTP/DS codes.

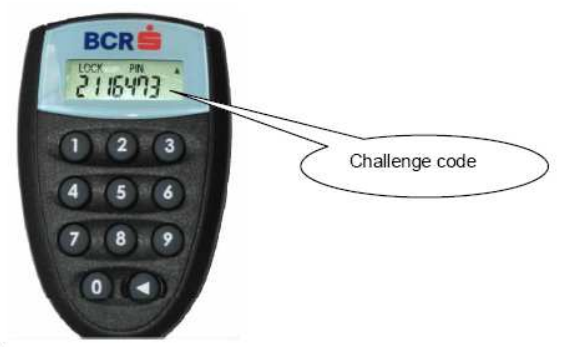

Token device usage - summary:

#### I First use :

1. Start -> Press once the on/off button (◄)

2. The device displays NEW PIN – insert the desired 4 digit combination.

- 3. The device displays CONF PIN reinsert the PIN combination.
- 4. Memorize the entered PIN
- 5. The device displays APPLI-
- 6. Press button 1
- 7. The device will generate a unique OTP code.

## II Next uses :

- 1. Start ->: Press once the on/off button (◀)
- 2. The device displays PIN
- 3. Insert PIN
- 4. The device displays APPLI-.
- A. In order to obtatin the unique OTP code generated by the token :
- 5. Press button 1 once
- 6. The device will generate a unique OTP code
- B. In order to obtatin the unique DS code generated by the token:
- 7. Press button 3 once

8. The device will display "1" – insert the transaction amount, without comma, in integer format, ex: 563,00 se va scrie 56300

9. Press and hold the on/off button (◀)

10. The device will display "2" – insert the last four beneficiary IBAN numbers. If the IBAN contains letters, only the last 4 numerical characters will be user.

## Example:

| IBAN beneficiar      | R083RNCB5975316589423456 | - | the | numbers | entered | in  | the | Token |
|----------------------|--------------------------|---|-----|---------|---------|-----|-----|-------|
| device will be : "34 | 156"                     |   |     | nambere | ontorou | n.c | une | Tokon |
| IBAN beneficiar      | R026BP0S64821385974R0L12 | - | the | numbers | entered | in  | the | Token |
| device will be : "74 | 12"                      |   | 410 | nambere | ontoroa |     | uio | Tonom |

The displayed OTP/DS unique code (for identification/authorization) is valid for 36 seconds.

- If you press other buttons, the code will remain displayed, but it will expire after 36 seconds.
- If you do not press any button, the device will be closed after 25 seconds and the PIN will be required again when it will be turned on.

- In order to generate a new OTP/DS unique code (for identification/authorization), press the on/off button (◀), and reinitiate the generation process by pressing button 1 or 3. Make sure that 36 have passed since previous code generation.

### III PIN change

If you wish to **change the PIN code**, input the current PIN code and when the Token device displays "APPLI-" press and hold the on/off button (◄), until the message "NEW PIN" is displayed.

### **IV Notes**

If you press the on/off button (<), you can erase previously entered characters.

In order to turn off the Token device simply press the on/off button (◄) twice in a row.

### 4. Access to transaction services through BUSINESS 24 Banking application

The connection to the BUSINESS 24 Banking application is realized by accessing the BCR home page (<u>www.bcr.ro</u>) 24 Banking area. By pressing "Conectare" button, you will be redirected to the BUSINESS 24 Banking login screen

In order to login you must use your given credentials (username and OTP generated by the TOKEN device) and press "Login". The aforementioned credentials are the only things you need to access the application, The bank will NEVER require additional information.

Although the default language used for the application is Romanian, English language can be selected too. The selected language will remain active throughout the session.

| 24 BANKI                                                               | NG                                             | BCR                                                      |                                      |                                         |
|------------------------------------------------------------------------|------------------------------------------------|----------------------------------------------------------|--------------------------------------|-----------------------------------------|
| Login                                                                  |                                                |                                                          | 6                                    |                                         |
|                                                                        |                                                |                                                          |                                      |                                         |
| Welcome! In order to<br>generated by your to<br>In order to contract 2 | ) login to 248<br>ken device vi<br>4Banking, w | lanking, please in<br>a key no 1.<br>e invite you in any | sert your use<br>BCR branch.         | r number and passwo                     |
|                                                                        | User                                           | Number Pass                                              | word 📸                               |                                         |
|                                                                        |                                                |                                                          | Login                                |                                         |
| By inserting my user<br>of Click 24Banking, I                          | ID and pass<br>respectively,                   | word, I accept the<br>accept <u>Terms and</u>            | <u>Terms and C</u><br>I Conditions E | <u>Conditions</u><br>BUSINESS 24Banking |
| Login guide                                                            |                                                |                                                          |                                      |                                         |
| Helpdesk<br>User manual                                                |                                                |                                                          |                                      |                                         |
| Security                                                               |                                                |                                                          |                                      |                                         |
| Demo                                                                   |                                                | tation                                                   |                                      |                                         |
| CHUR 24 Dariking                                                       | DOM Presen                                     | auon                                                     |                                      |                                         |
|                                                                        |                                                |                                                          |                                      |                                         |

### 5. First connection

The bank will activate the BUSINESS 24 Banking BCR application by creating one username for each Admin User and by disbursing individually TOKEN devices to them, Using these(username and OTP generated using the TOKEN device) the Admin Users are able to access the application. On the first connection, the user (either Admin user or Authorized User) must setup a secret question and the related answer. This information will be required in order to use the BCR Technical Support

and the related answer. This information will be required in order to use the BCR Technical Support Service.

Upon selecting the secret question and the answer press "Send secret question/answer" button

| Pick one secret question |                               |
|--------------------------|-------------------------------|
| Input one secret answer  |                               |
| Logout                   | Submit secret question/answer |

6. Users

#### 6.1. Admin User - creation of the operation rights

After setting up the secret question/answer, the Admin User can create for himself rights to operate transactions by accessing the "User Management" menu.

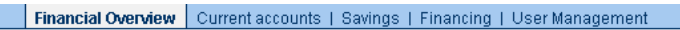

| Welcome Mr.                                               | User Management              |             |       |               |                    | Complaint/Inquiry               |
|-----------------------------------------------------------|------------------------------|-------------|-------|---------------|--------------------|---------------------------------|
| , you are<br>currently logged into Business<br>24Banking. |                              |             |       |               | 12.08.201          | 10 10:41:52 <mark>🖬 Help</mark> |
| Logout                                                    | Name                         | Username    | CNP   | Token Serial  | Operational Status | Administrator                   |
|                                                           |                              | 12525951    |       | 000000827     | ACTIVE             | Yes                             |
| my bookmarks 🛛 🔽 🖪                                        |                              | 09563992    |       | 1000000198    | ACTIVE             | Yes                             |
| Order status                                              |                              | 67774520    |       | 3116901353    | ACTIVE             | Yes                             |
| Approval list                                             |                              | 03092639    |       | 3116901568    | ACTIVE             | Yes                             |
| My Orders                                                 |                              | 41228508    |       | 1000000199    | ACTIVE             | Yes                             |
| Standing Urder                                            |                              | 63195861    |       | 000000859     | ACTIVE             | Yes                             |
|                                                           |                              | 91580776    |       | 000000843     | CLOSED             | Yes                             |
| Buy products                                              |                              | 79628956    |       | 000000837     | ACTIVE             | Yes                             |
| Open Term Deposit                                         |                              |             |       |               |                    |                                 |
| Ilser management                                          | Note                         | Distalla    |       |               |                    |                                 |
| Create New User                                           | Click on the Name to View Us | ser Detalls |       |               |                    |                                 |
| Pending requests                                          |                              |             |       |               |                    |                                 |
| Templates                                                 |                              |             |       |               |                    |                                 |
| D Mailbox                                                 | Mehrwertservices             | Jetzt Spar  | en1   | Ewig arbeiten |                    | 🖣 Top Services 🕨                |
| Reports     My BUSINESS 24 Banking                        | Newsletter                   | Profitko    | nto 🦉 | müssen?       |                    | jederzeit                       |
| D Business 24 Banking                                     | Aposervice                   | ×           |       | Vorsorgen     |                    | netbanking!                     |
| Demo                                                      |                              | 222         |       | a sorsongen   | and and a second   |                                 |

Detailed information to each User can be accessed by selecting its correspondent username in the list. Each Admin User can visualize all users (either Admin or Authorized Users) and is able to modify their rights by accessing "Modify personal data / security rights" menu.

Financial Overview Current accounts | Savings | Financing | User Management

| me Mr.                                  | Modify user - pe        | ersonal data       |    |                              |               |     | ۵           | 🗹 Compl.   | aint/Inqui |
|-----------------------------------------|-------------------------|--------------------|----|------------------------------|---------------|-----|-------------|------------|------------|
| , you are<br>tly logged into Business   |                         |                    |    |                              |               |     | 12.08.2010  | 0 10:43:41 | 🛛 🖬 He     |
| king.                                   | First Name              | Catalin            |    |                              | Last Na       | me  | Test        |            |            |
| nokmarks                                | First Name*             | Catalin            |    | Last Name*                   | Test          |     | Gender*     | Male       | ~          |
| lor status                              | CNP*                    | 1850916035288      |    | Token serial*                | 0000000827    |     |             |            |            |
| proval list                             | Telephone no.*          | 0766666666         |    | E-mail address               | test@email.co | om  |             |            |            |
| Orders                                  | Mobile no.              | 0212999999         |    |                              |               |     |             |            |            |
| iding Order<br>sign exchange            | Address type*           | Domiciliu stabil   | ~  | Country*                     | România       |     |             |            | ~          |
| Buy products                            | County*                 | ARGES              | ~  | City*                        | PITESTI       | ~   | Postal code | 0300       |            |
| en Term Deposit                         | Street type*            | Strada             | ~  | Street name*                 | test          |     |             |            |            |
| oad file<br>r management                | Street no.*             | 10                 |    | Building                     | 3             |     | Entrance    | 2          |            |
| reate New User                          | Floor                   | parter             |    | Apartment no.                | 2             |     |             |            |            |
| odify personal data /<br>ecurity rights | Type of residence*      | Rezident           | ~  | Country of<br>residence*     | România       |     |             |            | ~          |
| ending requests                         | Citizenship*            | România            | ~  | Nationality*                 | Romana        | ~   |             |            |            |
| dify status                             | Date of birth*          | 16.09.1985         | 0  | Country of birth*            | România       |     |             |            | ~          |
| tes                                     | County of birth*        | ARGES              | ~  | City of birth*               | PITESTI       | ~   |             |            |            |
|                                         | Identity document type* | Carte de identita  | te |                              | [             | ~   |             |            |            |
| ss 24 Banking                           | Identity document       | xx                 |    |                              |               |     |             |            |            |
| Demo                                    | Identity document       | 0123456            |    | Identity document<br>issuer* | SPCLEC PITE   | STI |             |            |            |
|                                         | Issuing date*           | 01.09.2009         | 1  | Expiration Date*             | 16.09.2016    | D   |             |            |            |
| Lebensstandard<br>Zukunfts-<br>vorsorge | Fields marked with '    | '*" are mandatory. |    |                              |               |     |             | Conti      | inue       |

Upon verification of the user's personal data, press "Continue". In the next screen you can select the accounts on witch to grant access to, the transaction types, signature type and limits for the selected user.

Financial Overview Current accounts | Savings | Financing | User Management

| Welcome Mr.                                                | Modify user - s | security rights                                  |              |               |          |         |                | 🖂 Complaint/Inquiry              |
|------------------------------------------------------------|-----------------|--------------------------------------------------|--------------|---------------|----------|---------|----------------|----------------------------------|
| , you are<br>currently logged into Business                |                 |                                                  |              |               |          |         | 12.08.20       | 010 10:44:15 <mark>ह Help</mark> |
| 24Banking.                                                 | First Name      | Catalin                                          |              |               | Last Nam | e       | Test           |                                  |
| my bookmarks                                               |                 | BRASOV                                           |              |               |          |         |                |                                  |
| Order status                                               | RO98RNO         | В                                                |              |               |          | C       | Current accoun | t                                |
| Approval list                                              | Account         | rights                                           |              |               |          |         |                |                                  |
| D My Orders                                                | 🗹 Dor           | nestic payments                                  | 📃 Internati  | onal payments |          | 🗹 Trans | action history |                                  |
| Standing Order                                             | 🗹 Dep           | ✓ Deposits ✓ Foreign Exchange                    |              |               |          | Report  |                |                                  |
| Poreign exchange                                           | Signatu         | re type and limit selection                      |              |               |          |         |                |                                  |
| Buy products                                               | Signature 2E    | Signature 2B 💽 for transactions higher than 0,00 |              |               | RON      |         |                |                                  |
| <ul> <li>Open Term Deposit</li> <li>Opload file</li> </ul> |                 | for transactions higher than 0.00                |              |               |          |         |                |                                  |
| O User management                                          |                 |                                                  |              |               |          |         |                |                                  |
| Create New User                                            | RO28RN          | °B                                               |              |               |          | c       | urrent accoun  | +                                |
| security rights                                            | Account         | rights                                           |              |               |          |         | onen accoun    |                                  |
| Pending requests                                           | Dor             | nestic navments                                  | Internati    | onal navments |          | Trans:  | action history |                                  |
| Update token Modify status                                 | ☑ Der           | nsits                                            | Eoreign      | Exchange      |          | Repor   | t              |                                  |
| <ul> <li>Modily status</li> <li>Templates</li> </ul>       | Signatu         | e type and limit selection                       |              | Exertainge    |          |         |                |                                  |
| Mailbox                                                    | Signature 2E    | for transactions highs                           | r than 0.00  |               | PON      |         |                |                                  |
| Reports     Multiple 24 Depiking                           | orginatore ze   | lor transactions highe                           |              |               | RUN      |         |                |                                  |
| My BUSINESS 24Banking     Business 24 Banking              |                 | Y for transactions highe                         | r than (0,00 |               | RON      |         |                |                                  |
| Demo                                                       |                 |                                                  |              |               |          |         |                |                                  |
|                                                            | RO53RNO         | В                                                |              |               |          | C       | current accoun | t                                |

By pressing "Continue" you can access the last screen where you can review the information and signoff by using an OTP generated through the TOKEN device. The information will be printed and sent to the bank together with the additional documents(IDs for the user) in order to receive the final approval.

### 6.2. Admin Users – rights

Among other types of operations the Admin User can access through the BUSINESS 24 Banking application are:

- modification of personal information/rights for users
- Changing the TOKEN device
- Status change

In order to access these operations the Admin User selects the proper username from the list.

#### 6.2.1. Change the TOKEN

The Admin User has the ability to change the TOKEN that was allotted to a user(both Admin and Authorized User). The reason for this change can be selected from the dropdown list.

| Financial Overview | Current accounts | Savings   Fina | ancing   User | Management |
|--------------------|------------------|----------------|---------------|------------|
|--------------------|------------------|----------------|---------------|------------|

| nplaint/Inquiry      |
|----------------------|
| 5:14 📴 Help          |
|                      |
|                      |
| nistrator            |
| Yes                  |
|                      |
|                      |
|                      |
|                      |
| e token              |
|                      |
|                      |
|                      |
|                      |
|                      |
|                      |
| n Corvison N         |
| p services V         |
| zent<br>analoine ert |
| anking               |
|                      |
| <b>a</b>             |
| 🛛 mehr               |
|                      |
|                      |

#### 6.2.2. Status change for users

The Admin User can change the status of any User.

Inactivate: - permits the inactivation of the User without loosing its signature rights

Close: - permits the closing of a user account, without further access to the application

Admin User Deactivation: - permits the removal of Admin rights to a user

Modify secret question/answer for the next login – permits the changing of the secret question/answer (either because the user forgot the information or because it became obsolete for security reasons) – the change will become active on the next login

Financial Overview Current accounts | Savings | Financing | User Management

| Welcome Mr.                                                                                                    | Modify user s                                                               | tatus                                |                              |                                  |                                              | 🖂 Complaint/Inquiry                        |
|----------------------------------------------------------------------------------------------------|-----------------------------------------------------------------------------|--------------------------------------|------------------------------|----------------------------------|----------------------------------------------|--------------------------------------------|
| , you are<br>currently logged into Business<br>24Banking.                                                                                                    |                                                                             |                                      |                              |                                  |                                              | 12.08.2010 10:45:47 <mark>द्वि Help</mark> |
| Logout                                                                                                    | Name                                                                        | Username                             | CNP                          | Token Serial                     | Operational Statu                            | s Administrator                            |
| my bookmarks 🛛 🖌 🖪                                                                                                    | Test Catalin                                                                | 12525951                             |                              | 000000827                        | ACTIVE                                       | Yes                                        |
| <ul> <li>Order status</li> <li>Approval list</li> <li>My Orders</li> <li>Standing Order</li> <li>Foreign exchange</li> <li>Buy products</li> <li>Open Term Deposit</li> <li>Upload file</li> <li>User management</li> <li>Create New User</li> <li>Modify personal data /</li> </ul> | Options<br>Inactivate<br>Close<br>Disable adminis<br>User must chan<br>Back | tration rights<br>ge secret question | n/answer at next login       |                                  |                                              |                                            |
| security rights<br>Pending requests<br>Update token<br>Modify status<br>Templates<br>Mailbox<br>Reports<br>My BUSINESS 24Banking<br>Dusiness 24 Banking<br>Demo                                                                                                    | Mehrwertserv<br>Newsletter<br>Aboservice                                    | ices<br>2 mehr                       | Jetzt Sparen1<br>Profitkonto | Ewig a<br>müsse<br>Rech<br>vorso | rbeiten<br>n?<br>tzeitig<br>orgen.<br>2 mehr | jederzeit<br>netbanking!<br>€ mehr         |

#### 6.3. New authorized user creation

In order to create a new Authorized User, one must access the "Create new user > Create new user - personal data" menu. In this page one can fill-in the personal data for the new user and the allotted TOKEN device can be selected from the dropdown list.

Upon verifying the personal data, use the "Continue" button in order to access the next page and select the rights for the User.

Financial Overview Current accounts | Savings | Financing | User Management

| Welcome Mr.                                                   | Create new use               | r - personal d    | ata |                             |      | ۵           | Complaint/Inquiry              |
|---------------------------------------------------------------|------------------------------|-------------------|-----|-----------------------------|------|-------------|--------------------------------|
| , you are<br>currently logged into Business                   |                              |                   |     |                             |      | 12.08.2010  | ) 10:46:21 <mark>ह Help</mark> |
| 24Banking.                                                    | First Name                   |                   |     | Lasti                       | Name |             |                                |
| my bookmarks                                                  | First Name*                  |                   |     | Last Name*<br>Token serial* | ~    | Gender*     | Y                              |
| Approval list     My Orders     Grades                        | Telephone no.*<br>Mobile no. |                   |     | E-mail address              |      |             |                                |
| <ul> <li>Standing Order</li> <li>Foreign exchange</li> </ul>  | Address type*                | Domiciliu stabil  | ~   | Country*                    |      |             | ~                              |
| Buy products                                                  |                              |                   |     | City*                       |      | Postal code |                                |
| <ul> <li>Open Term Deposit</li> <li>Upload file</li> </ul>    | Street type*                 |                   | *   | Street name*                |      |             |                                |
| User management                                               | Street no.*                  |                   |     | Building                    |      | Entrance    |                                |
| <ul> <li>Create New User</li> <li>Pending requests</li> </ul> | Floor                        |                   |     | Apartment no.               |      |             |                                |
| D Templates                                                   | Type of residence*           |                   | ~   | residence*                  |      |             | ~                              |
| Malipox     Reports                                           | Citizenship*                 |                   | ~   | Nationality*                | ~    |             |                                |
| My BUSINESS 24Banking                                         | Date of birth*               |                   | 1   | Country of birth*           |      |             | ~                              |
| Business 24 Banking<br>Demo                                   |                              |                   |     | City of birth*              |      |             |                                |
|                                                               | Identity document<br>type*   |                   |     |                             | ~    |             |                                |
| Erhalten Sie Ihren<br>Lebensstandard                          | Identity document<br>series* |                   |     | Identity document           |      |             |                                |
| Zukunfts-                                                     | number*                      |                   |     | issuer*                     |      |             |                                |
| Voisoige                                                      | Issuing date*                |                   | 1   | Expiration Date*            | D    |             |                                |
| Ø mehr                                                        | Fields marked with "         | *" are mandatory. |     |                             |      |             | Continue                       |

By pressing "Continue" you will access the last screen where you have the possibility to visualize the filled information, and sign off the operation with an OTP code generated by the TOKEN device. The information will be printed and sent to the bank, together with the support documentation, in order to receive the final authorization.

All modifications regarding personal information, signing rights and sum limits granted to the users are to be authorized by the bank before use.

#### 7. Signing the transactions

#### 7.1. Signing categories

In order for someone to authorize/sign transactions into the application there were created several signing categories:

- **0 Category** – permits the user JUST to insert bank operations that will further be signed by another user

- **1 Category** (unique signature) : allows both the bank operations and the signing for further sending them to the Bank

- **2 Category** using 2A and 2B types: defines a signature group; an operation that is signed with a 2A signature type will wait a 2B signature type or a Category 1 type; once there are either a 2A and 2B types or a 2A and 1 the transaction will be sent to processing; a transaction signed by a 2B will wait for a 2A or 1 signature type then it will be sent to processing.

- **3 Category**: defines a signature group; a bank operation has to have 2 signatures; a transaction signed by a 3 signature type will wait for another 3 signature type or 1 then it will be sent to processing.

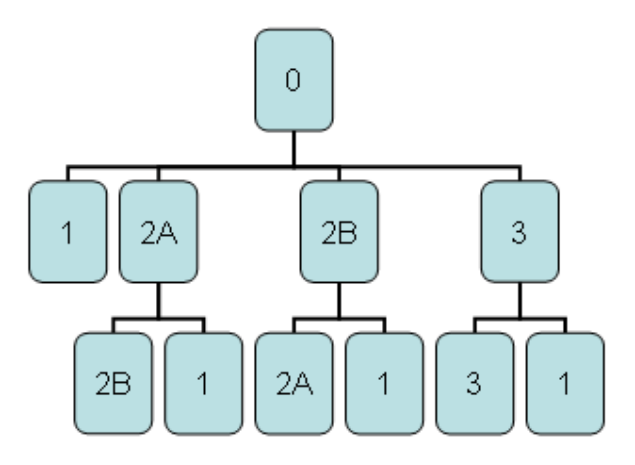

#### 7.2. Transaction sum limits

Transaction sum limit represents the sum that is set for each user of the application according to the limits that the user has for bank operations. The amount limit can be set for each of company's users that is allowed to make bank operations using this application. The sum limit is set according to the related current account currency.

- a transaction between 0 and 4999,99 that is signed by a 1 signature type will go to processing without needing another signature

- a transaction between 5000 and 9999,99 that is signed by a 3 signature type will wait for another type 3 or 1 class in order to go to processing

- a transaction between 10000 and 14999,99 that is signed by a 2a signature type will wait for another type 2B or 1 class in order to go to processing

- a transaction with an amount over 15000 that is signed by a 0 signature type will wait for any other signature in order to go to processing

| Modify user - security rights         |                     |          |              | 🖂 Complaint/Inquiry                     |
|---------------------------------------|---------------------|----------|--------------|-----------------------------------------|
|                                       |                     |          |              | 10.08.2010 16:37:22 <mark>ह Help</mark> |
| First Name Catalin                    |                     | Last Nam | e Tes        | t                                       |
| MUNICIPIUL BRASOV                     |                     |          |              |                                         |
| RO98RNCB                              |                     |          | Curre        | ent account                             |
| Account rights                        |                     |          |              |                                         |
| 🔽 Domestic payments                   | 🔲 International pay | /ments   | 🗹 Transactio | in history                              |
| 🗹 Deposits                            | 🗹 Foreign Exchang   | ge       | 📃 Report     |                                         |
| Signature type and limit selection    |                     |          |              |                                         |
| Signature 2B 💌 for transactions highe | rthan 0,00          | RON      |              |                                         |
| for transactions highe                | r than 0,00         | RON      |              |                                         |

### 8. Payment orders

### 8.1. International payment orders (including Romania)

Payment order used for transfers to any bank, from Romania or from another country.

In order to make a RON payment order outside Romania or in foreign currency in Romania or outside it, the following steps are required:

The current account from where the payment will be made is selected and then you select the "Payment order" button.

|                                                                                     |                           | Financial Ov                   | erview Cu                       | rrent acco               | unts   Savings   Financing   User | r Management                                    |            |                                                                     |
|-------------------------------------------------------------------------------------|---------------------------|--------------------------------|---------------------------------|--------------------------|-----------------------------------|-------------------------------------------------|------------|---------------------------------------------------------------------|
| Welcome Mr.                                                                         | Financ                    | ial Overv                      | iew                             |                          |                                   | <b>.</b>                                        | Print/Save | 🖂 Complaint/Inquiry                                                 |
| , you are<br>currently logged into Business                                         |                           |                                |                                 |                          |                                   |                                                 | 12.08.20   | 010 10:47:57 📴 Help                                                 |
| 24Banking.                                                                          | Status                    | Company                        | Туре                            | Name                     | Account Number                    | Available<br>Balance/<br>Outstanding<br>Balance | Currency   |                                                                     |
| Order status     Approval list                                                      | Active                    |                                | Current<br>accounts<br>Current  | Cont<br>curent<br>Cont   | R007RNC                           | 1.154.374,14                                    | EUR        | Transaction history<br>Payment Order<br>Transaction history         |
| <ul> <li>My Orders</li> <li>Standing Order</li> </ul>                               | Active                    |                                | accounts<br>Current             | curent<br>Cont           | R053RNCB                          | . 363,41                                        | EUR        | Payment Order<br>Transaction history                                |
| <ul> <li>Foreign exchange</li> <li>Buy products</li> </ul>                          | Active                    |                                | accounts<br>Current<br>accounts | Curent<br>Cont<br>curent | R054RNCB<br>R081RNCB              | . 0,00                                          | EUR        | <u>Payment Order</u><br>Transaction history<br><u>Payment Order</u> |
| <ul> <li>Open Term Deposit</li> <li>Upload file</li> <li>User management</li> </ul> | Active                    |                                | Current<br>accounts             | Cont<br>curent           | R091RNCB                          | . 0,00                                          | EUR        | Transaction history<br>Payment Order<br>Transaction history         |
| <ul> <li>D Templates</li> <li>Mailbox</li> <li>D Repeate</li> </ul>                 | Active                    |                                | accounts<br>Current             | curent<br>Cont           | R092RNCB                          | . 892,86                                        | EUR        | Payment Order<br>Transaction history                                |
| Kepuris     My BUSINESS 24Banking     Business 24 Banking                           | Active                    |                                | accounts<br>Current<br>accounts | curent<br>Cont<br>curent | R002RNCB                          | 476.829,61                                      | RON        | Payment Order<br>Transaction history<br>Payment Order               |
| Demo                                                                                | Active                    |                                | Current<br>accounts             | Cont<br>curent           | R043RNCB                          | 710.13                                          | RON        | Transaction history<br>Pavment Order                                |
| International Payment Orde                                                          | er (includi<br>Toreign cu | <b>ng Roma</b> i<br>rrency pay | <b>nia)</b><br>rment may        | y be use                 | ed for payments towards ba        | inks worldwide, i                               | ncludin    | g Romania.<br><b>More</b>                                           |

After using the "More" option, the user will insert the specific payment order specifications. The fields marked with "\*" are mandatory for the correct processing of the transaction.

|                                                      | Fin                                 | iancial Over          | view Current   | accounts                                                 | Savings   Financing   Use                                      | r Management                           |                                                   |                       |  |  |  |
|------------------------------------------------------|-------------------------------------|-----------------------|----------------|----------------------------------------------------------|----------------------------------------------------------------|----------------------------------------|---------------------------------------------------|-----------------------|--|--|--|
| RO07RNCB                                             | R                                   | RO53RNCB              |                | RC                                                       | 54RNCB                                                         | RO81RNCB                               |                                                   |                       |  |  |  |
|                                                      |                                     |                       |                |                                                          |                                                                |                                        |                                                   |                       |  |  |  |
| Welcome Mr.                                          | Internatio                          | onal Pay              | ment Orde      | r                                                        |                                                                |                                        | 🖂 Co                                              | mplaint/Inquiry       |  |  |  |
| , you are<br>currently logged into Business          |                                     |                       |                |                                                          |                                                                |                                        | 12.08.2010 10:4                                   | 8:24 🛃 Help           |  |  |  |
| 24Banking.                                           |                                     |                       |                |                                                          |                                                                |                                        |                                                   |                       |  |  |  |
| Logout                                               | Status Co                           | ompany                | Туре           |                                                          | Account Number                                                 |                                        | Available Balance                                 | Currency              |  |  |  |
|                                                      | Active                              |                       | Current acco   | unts                                                     | R007RNCB                                                       |                                        | 1.154.374,14                                      | EUR                   |  |  |  |
| my bookmarks 🛛 💌 🖪                                   | Parment I                           | Information           |                |                                                          |                                                                |                                        |                                                   |                       |  |  |  |
| Payment                                              | Tomplete                            | nomo                  | •              | Select ter                                               | mplate                                                         | ~                                      | Coup on Tomplete                                  |                       |  |  |  |
| Transaction history Order status                     | Ponoficiar                          | name<br>ry Dotaile    |                | 001001101                                                | riprato                                                        |                                        |                                                   | remplate              |  |  |  |
| Approval list                                        | Beneficiar /a countrat              |                       |                | Selection                                                | untry                                                          | ~                                      |                                                   |                       |  |  |  |
| My Orders                                            | Beneficiary's country*              |                       |                | OCICCI CO                                                | unay                                                           |                                        |                                                   |                       |  |  |  |
| Standing Order                                       | Beneficiar                          | ry's IHAN/Ac          | count*         |                                                          |                                                                |                                        | O Account                                         | IBAN                  |  |  |  |
| Foreign exchange                                     | Beneficiar                          | Beneficiary name*     |                |                                                          |                                                                |                                        |                                                   |                       |  |  |  |
| Buy products                                         | Beneficiar                          | ry address*           |                |                                                          |                                                                |                                        |                                                   |                       |  |  |  |
| Deen Term Deposit                                    | Beneficiary's bank                  |                       |                |                                                          |                                                                |                                        |                                                   |                       |  |  |  |
| <ul> <li>Upload file</li> <li>Upload file</li> </ul> | <ul> <li>BIC/SWIFT code*</li> </ul> |                       |                |                                                          |                                                                | 🖪 Search                               | www.swift.com for BIC co                          | de                    |  |  |  |
| D Templates                                          | O Bene                              | eficiary's ba         | nk address     | (Only if you do not know the beneficiary BIC/SWIFT code) |                                                                |                                        |                                                   |                       |  |  |  |
| Mailbox                                              | Beneficiar                          | ry's bank na          | me*            |                                                          |                                                                |                                        |                                                   |                       |  |  |  |
| Reports     My ELICINECS 24 Booking                  | Beneficiar                          | ry's bank ad          | dress*         |                                                          |                                                                |                                        |                                                   |                       |  |  |  |
| <ul> <li>Business 24 Banking</li> </ul>              | Payment I                           | Information           | 1              |                                                          |                                                                |                                        |                                                   |                       |  |  |  |
| Demo                                                 | Amount*                             |                       |                |                                                          | 0,00 Currency EUR                                              |                                        |                                                   |                       |  |  |  |
|                                                      | Payment D                           | Details*              |                |                                                          |                                                                |                                        |                                                   |                       |  |  |  |
| Exhaltan Cia Ibran                                   | (140 charac<br>Execution            | ters maximur<br>doto* | n)             | 10.00.001                                                |                                                                |                                        |                                                   |                       |  |  |  |
| Lebensstandard                                       | (DD.MM.Y                            | YYY)                  |                | 12.08.201                                                | U Calendar                                                     |                                        | Treat as                                          | Urgent                |  |  |  |
| Zukunfts-                                            | Details of                          | charges               |                |                                                          |                                                                |                                        |                                                   |                       |  |  |  |
| vorsorge                                             | Payer and                           | d Beneficia           | ry 🔽           | Payment f<br>payer and                                   | ees are split between payer a<br>the beneficiary and correspor | nd beneficiary (B<br>ndent bank fees : | CR fees are charged fr<br>are charged from the be | om the<br>eneficiary) |  |  |  |
| D mehr                                               | Back                                |                       |                |                                                          |                                                                |                                        | (                                                 | Submit                |  |  |  |
|                                                      | Fields ma                           | irked with "*         | " are mandator | у.                                                       |                                                                |                                        |                                                   |                       |  |  |  |

## 8.2 BCR Payment orders

Payment type used for RON or foreign currency transfers in BCR or RON transfers to another bank from Romania

In order to make a payment the current account from where the payment will be made is selected and then you select the "payment order" button.

Financial Overview Current accounts | Savings | Financing | User Management

| Welcome Mr.                                                              | Financ | nancial Overview 📇 Print/Save 🔀 Complaint/Inquiry |                     |                |                |                                                 |          |                                      |  |  |  |
|--------------------------------------------------------------------------|--------|---------------------------------------------------|---------------------|----------------|----------------|-------------------------------------------------|----------|--------------------------------------|--|--|--|
| , you are<br>currently logged into Business                              |        | 12.08.2010 10:47:57 🔁 Help                        |                     |                |                |                                                 |          |                                      |  |  |  |
| 24Banking.                                                               | Status | Company                                           | Туре                | Name           | Account Number | Available<br>Balance/<br>Outstanding<br>Balance | Currency |                                      |  |  |  |
| <ul> <li>Order status</li> </ul>                                         | Active |                                                   | Current<br>accounts | Cont<br>curent | R007RNCB       | 1.154.374,14                                    | EUR      | Transaction history<br>Payment Order |  |  |  |
| <ul> <li>Approval list</li> <li>My Orders</li> </ul>                     | Active |                                                   | Current<br>accounts | Cont<br>curent | R053RNCB       | 363,41                                          | EUR      | Transaction history<br>Payment Order |  |  |  |
| <ul> <li>Standing Order</li> <li>Foreign exchange</li> </ul>             | Active |                                                   | Current<br>accounts | Cont<br>curent | R054RNCB       | 0,00                                            | EUR      | Transaction history<br>Payment Order |  |  |  |
| Buy products     Open Term Denseit                                       | Active |                                                   | Current<br>accounts | Cont<br>curent | R081RNCB       | 241,82                                          | EUR      | Transaction history<br>Payment Order |  |  |  |
| Dispension Deposit                                                       | Active |                                                   | Current<br>accounts | Cont<br>curent | R091RNCB       | 0,00                                            | EUR      | Transaction history<br>Payment Order |  |  |  |
| <ul> <li>Oser management</li> <li>Templates</li> <li>Mailware</li> </ul> | Active |                                                   | Current<br>accounts | Cont<br>curent | R092RNCB       | 892,86                                          | EUR      | Transaction history<br>Payment Order |  |  |  |
| <ul> <li>Malibox</li> <li>Reports</li> </ul>                             | Active |                                                   | Current<br>accounts | Cont<br>curent | R002RNCB       | 6.039,51                                        | RON      | Transaction history<br>Payment Order |  |  |  |
| <ul> <li>My BUSINESS 24Banking</li> <li>Business 24 Banking</li> </ul>   | Active |                                                   | Current<br>accounts | Cont<br>curent | R028RNCB       | 476.829,61                                      | RON      | Transaction history<br>Payment Order |  |  |  |
| Demo                                                                     | Active |                                                   | Current<br>accounts | Cont<br>curent | R043RNCB       | 710.13                                          | RON      | Transaction history<br>Payment Order |  |  |  |

Romania payment order (including BCR)

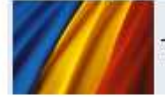

This type of payment may be used for transfers towards any bank on Romanian territory including BCR

More

The user has the option to select the payment type: using a template (personal or predefined) or by using a normal payment type. For a template payment you will select from the existing list the wanted template, and for a normal payment you will insert the beneficiary's IBAN number and then click "Check IBAN"

| Setting of Payment Order Complaint/Inquiry                                                                                                    |             |            |            |            |      |        |                |                           |  |  |
|----------------------------------------------------------------------------------------------------|-------------|------------|------------|------------|------|--------|----------------|---------------------------|--|--|
|                                                                                                    |             |            |            |            |      | 1      | 0.08.2010 16:5 | i1:32 <mark>🖬 Help</mark> |  |  |
| Status                                                                                                    | Company     | Туре       |            | Account Nu | mber | Availa | ible Balance   | Currency                  |  |  |
| Active                                                                                                    |             | Current ad | counts     | R002RNCB   |      |        | 10.685,51      | RON                       |  |  |
| Detail                                                                                                    |             |            |            |            |      |        |                |                           |  |  |
| Templa                                                                                                    | ate name    |            | Select ten | nplate     |      | ~      |                |                           |  |  |
| Supplie                                                                                                    | er template |            | Select ten | nplate     |      | *      |                |                           |  |  |
| Payee                                                                                                    | IBAN        |            |            |            |      |        |                |                           |  |  |
| Bac                                                                                                    | ck          |            |            |            |      |        | Check          | IBAN 🛛 🗄                  |  |  |
| Note:<br>In order to set a Payment Order, please either enter Payee IBAN or select Own Template or Supplier Template.<br>Important : Transfers can be performed only towards accounts opened in the same currency! |             |            |            |            |      |        |                |                           |  |  |
|                                                                                                    |             |            |            |            |      |        |                |                           |  |  |

| 🖲 Sett                      | Setting of Payment Order 🖂 Complaint/Inquiry                                                                                                    |               |            |                   |        |                   |                           |  |  |  |  |
|-----------------------------|----------------------------------------------------------------------------------------------------|---------------|------------|-------------------|--------|-------------------|---------------------------|--|--|--|--|
|                             |                                                                                                    |               |            |                   |        | 10.08.2010 16:5   | 52:29 <mark>ह Help</mark> |  |  |  |  |
| Status                      | Company                                                                                                    | Туре          |            | Account           | Number | Available Balance | Currency                  |  |  |  |  |
| Active                      |                                                                                                    | Current a     | ccounts    | R002RNCB          |        | 10.685,51         | RON                       |  |  |  |  |
| Detail                      |                                                                                                    |               |            |                   |        |                   |                           |  |  |  |  |
| Templa                      | Template name plata inter mare                                                                                                    |               |            |                   | ~      | 🔲 Update template |                           |  |  |  |  |
| Payee I                     | IBAN                                                                                                    |               | R010RZBR   |                   |        |                   |                           |  |  |  |  |
| Payee I                     | Bank                                                                                                    |               | RAIFFEISEN | BANK              |        |                   |                           |  |  |  |  |
| Payeer                      | name *                                                                                                    |               | CCC        |                   |        |                   |                           |  |  |  |  |
| Payee I                     | Identification                                                                                                    | number        | CCC        |                   |        |                   |                           |  |  |  |  |
| Payme                       | nt Details *                                                                                                    |               | CCC        |                   |        |                   |                           |  |  |  |  |
| Amoun                       | t*                                                                                                    |               | 56.00      | 0,00 Currency RON |        |                   |                           |  |  |  |  |
| Executi<br>(DD.MN           | ion date *<br>1.YYYY)                                                                                                    |               | 10.08.2010 | 🚺 Calendar        |        | 🔲 Treat as Urgent |                           |  |  |  |  |
| Bac                         | :k                                                                                                    |               |            |                   |        |                   | Submit                    |  |  |  |  |
| Fields (                    | marked with '                                                                                                    | "*" are manda | atory.     |                   |        |                   |                           |  |  |  |  |
| Note:<br>In orde<br>Importa | <b>Note:</b><br>In order to set a Payment Order, please either enter Payee IBAN or select Own Template or Supplier Template.<br><b>Important : Transfers can be performed only towards accounts opened in the same currency!</b> |               |            |                   |        |                   |                           |  |  |  |  |

The fields marked with "\*" are mandatory for the correct processing of the transaction. After inserting all the information click on "Sign"

### 8.3. Payment order list

The user can view the list with the payment orders done using the application for a 90 day period.

|                                                                                                    | Financial Overview                               | Current accounts Savir       | igs   Financing   User Man                 | agement               |                                               |
|----------------------------------------------------------------------------------------------------|--------------------------------------------------|------------------------------|--------------------------------------------|-----------------------|-----------------------------------------------|
| R007RNCB                                                                                                    | R053RNCB                                         | R054RN                       | CB IR                                      | D81RNCB               |                                               |
| Welcome Mr.                                                                                                    | Order Status Overvie                             | w                            |                                            | 昌 Print/              | 'Save 🖂 Complaint/Inquiry                     |
| , you are<br>currently logged into Business<br>24Banking.                                                                                                    |                                                  |                              |                                            | 12                    | .08.2010 10:50:31 <mark>ट Help</mark>         |
| Logout                                                                                                    | Date of Date of                                  | Sort by 💿                    | Date of processing 🛛 🔿                     | Payer IBAN            | 🔘 🛛 Payee Name                                |
|                                                                                                    | submission processing                            | Payer IBAN                   | TC Status Paye                             | e Name Amou           | int Currency                                  |
| my bookmarks 🛛 👻 🖪                                                                                                    | 11.08.2010                                       |                              |                                            |                       |                                               |
| <ul> <li>Payment</li> <li>Transaction history</li> <li>Order status</li> <li>Approval list</li> <li>My Orders</li> <li>Standing Order</li> <li>Construction of the status</li> </ul> | 11.08.2010 11.08.2010 F                          | R028RNCB                     | IB Done                                    | 1.000                 | ,00 RON 🖪                                     |
|                                                                                                    | Legend for order types:<br>TCTransaction Channel |                              | IBInternet Banking                         |                       |                                               |
| Buy products                                                                                                    |                                                  |                              |                                            |                       |                                               |
| <ul> <li>Open Term Deposit</li> <li>Upload file</li> <li>User management</li> </ul>                                                                                                  |                                                  |                              |                                            |                       |                                               |
| <ul> <li>Perplates</li> <li>Mailbox</li> <li>Reports</li> <li>My BUSINESS 24Banking</li> <li>Business 24 Banking<br/>Demo</li> </ul>                                                 | Mehrwertservices Newsletter Aboservice           | Jetzi Sparent<br>Profitkonto | Ewig arbs<br>müssen?<br>Rechtze<br>vorsorg | iten<br>Pitig<br>Jen. | 4 Top Services      jederzeit     netbanking! |

After using the data schedule the application will show the results as a list, including their status from when the search is made.

#### 8.4. List of payment orders to approve

The payment orders that are inserted by the Users, waiting to be signed and sent to processing, will be found by using the "List of payment orders to approve" option. The users that have the right to sign the payments have 2 options :

| ROO7RNCB RO53RNCB   RO54RNCB   RO81RNCB                                                                                                    | uirv     |
|----------------------------------------------------------------------------------------------------|----------|
|                                                                                                    | uirv     |
|                                                                                                    | uirv     |
| Welcome Mr. Operations to be validated                                                                                                    | <b>-</b> |
| currently logged into Business                                                                                                    | elp      |
| 24Banking.         Operation         Date of         Date of         Payer IBAN           Logout         type         creation         processing         Payee IBAN         Payee name         Amount |          |
| There are currently no operations pending additional signature                                                                                                    |          |
| my bookmarks 💌 🖪                                                                                                    |          |
| Payment                                                                                                    |          |
| Transaction history                                                                                                    |          |
| Order status<br>8 Approval list                                                                                                    |          |
| 8 My Orders                                                                                                    |          |
| S Standing Order                                                                                                    |          |
| Foreign exchange                                                                                                    |          |
| B G Buy products                                                                                                    |          |
| Den Term Deposit                                                                                                    |          |
| Dupload file                                                                                                    |          |
| Over management     Tomnistee                                                                                                    |          |
| Malibox Mehnwertservices Jetzt Sparen1 Ewin arheiten 1 Ton Service                                                                                                    | s 🕨      |
| Reports     Arewsletter     Profitkonto     Mussen?     Inguissen?     Inguissen?                                                                                                    | -        |
| My BUSINESS 24Banking     Aboservice     Aboservice     Aboservice     Aboservice                                                                                                    |          |
| Demo Vorsorgen.                                                                                                    |          |

#### 8.5. Pending transactions

The pending transactions option allows the view of the payment history for the payment orders made via the BUSINESS 24 Banking BCR application and the specific details for each transaction.

|                                                                                                    |                             | F                             | inancial Over                       | rview Curre           | nt accounts      | Savings   Financin   | g   User Management                                   |                 |                                  |                   |
|----------------------------------------------------------------------------------------------------|-----------------------------|-------------------------------|-------------------------------------|-----------------------|------------------|----------------------|-------------------------------------------------------|-----------------|----------------------------------|-------------------|
|                                                                                                    | R007RNCB                    |                               | R053RNCB                            |                       | RC               | 54RNCB               | R081RNCI                                              | Э               |                                  |                   |
|                                                                                                    |                             |                               |                                     |                       |                  |                      |                                                       |                 |                                  |                   |
| Welcome Mr.                                                                                                    | (0)U 9F9                    | My Ord                        | ers                                 |                       |                  |                      |                                                       |                 | 🖂 Compla                         | int/Inquiry       |
| , you are<br>currently logged into Business                                                                                                    |                             |                               |                                     |                       |                  |                      |                                                       | 12.08           | 8.2010 10:52:05                  | 🔁 Help            |
| 24Banking.                                                                                                    | Operati<br>type             | on                            | Date of<br>creation                 | Date of<br>processing | Payer IBAN       | Payee IBAN           | Amount                                                | Status          |                                  |                   |
| my bookmarks                                                                                                    | M R                         | Foreign                       | n exchange                          | 11.08.2010            | 11.08.2010       | R002RNCB<br>R007RNCB | 1                                                     | 500,00<br>EUR   | Approved                         | <u>Q</u>          |
| Payment                                                                                                    |                             | Open                          | deposits                            | 11.08.2010            | 11.08.2010       | R002RNCB             | 1                                                     | 2.500,00<br>RON | Approved                         | 9                 |
| <ul> <li>Iransaction</li> <li>Order status</li> </ul>                                                                                                    | history                     | Paym                          | ient order                          | 11.08.2010            | 11.08.2010       | R028RNCB<br>R087RNCB | 1                                                     | 1.000,00<br>RON | Approved                         | 3                 |
| <ul> <li>Approval list</li> <li>My Orders</li> <li>Standing Ord</li> <li>Foreign exch</li> </ul>                                                                                   | der<br>Jange                |                               |                                     |                       |                  |                      |                                                       |                 |                                  |                   |
| <ul> <li>Buy prod</li> <li>Open Tern</li> <li>Upload file</li> <li>User manage</li> </ul>                                                                                          | ucts<br>n Deposit<br>rement |                               |                                     |                       |                  |                      |                                                       |                 |                                  |                   |
| <ul> <li>Optional me</li> <li>User management</li> <li>Templates</li> <li>Mailbox</li> <li>Reports</li> <li>My BUSINESS 24Banking</li> <li>Business 24 Banking<br/>Demo</li> </ul> |                             | Mehrwe<br>2 Newsh<br>2 Abosen | e <b>rtservice</b><br>etter<br>vice | 5                     | Jetzt S<br>Profi | paren1<br>tkonto     | Ewig arbeiten<br>müssen?<br>Rechtzeitig<br>vorsorgen. |                 | d Top Se<br>jederzeit<br>netbani | rvices 🕨<br>king! |

#### 9. Repetitive payments

By using this option the User can insert Standing Order transaction with fixed amount. RON transactions for BCR and other banks from Romania are possible and also foreign currency payment orders for BCR accounts.

|                                                          | Financial Overview                                 | Current accounts Savings                                                                                                    | Financing   User Manageme | ent                                                                                                    |
|----------------------------------------------------------|----------------------------------------------------|----------------------------------------------------------------------------------------------------|---------------------------|----------------------------------------------------------------------------------------------------|
| R007RNCB                                                 | R053RNCB                                           | R054RNCB                                                                                                    | RO81RN                    | ICB 🕨                                                                                                    |
|                                                          | ·                                                  |                                                                                                    |                           |                                                                                                    |
| Welcome Mr.                                              | Standing Order Creat                               | tion                                                                                                    |                           | 🖂 Complaint/Inquiry                                                                                                    |
| currently logged into Business                           |                                                    |                                                                                                    |                           | 12.08.2010 10:52:45 <mark>🖬 Help</mark>                                                                                                    |
| 24Banking.                                               | Payer account*                                     |                                                                                                    | ~                         |                                                                                                    |
| Logout                                                   | Beneficiary IBAN*                                  |                                                                                                    |                           |                                                                                                    |
| my bookmarks 🛛 🔽 🖪                                       | Beneficiary name*                                  |                                                                                                    |                           |                                                                                                    |
| Payment                                                  | Payment details*                                   |                                                                                                    |                           |                                                                                                    |
| <ul> <li>Order status</li> </ul>                         | Amount*                                            | Fixed                                                                                                    | Payment Amount            | U,UU RON                                                                                                    |
| Approval list     Mu Ordere                              | Periodicity*                                       |                                                                                                    |                           |                                                                                                    |
| Standing Order                                           | The transaction will be perf                       | formed every 1                                                                                                    |                           | _                                                                                                    |
| Create Standing Order                                    | Start date* 13.08.                                 | .2010 L. End date*                                                                                                    | U U                       | Until cancelation 🖪                                                                                                    |
| Poreign exchange S I Buy products                        | Back                                               |                                                                                                    |                           | Submit                                                                                                    |
| Open Term Deposit                                        | Fields marked with "*" are r                       | mandatory.                                                                                                    |                           |                                                                                                    |
| <ul> <li>Upload file</li> <li>User management</li> </ul> |                                                    |                                                                                                    |                           |                                                                                                    |
| <ul> <li>Templates</li> </ul>                            | Mehrwertservices                                   | Jetzt Sparen1                                                                                                    | Ewig arbeiten             | Top Services 🕨                                                                                                    |
| <ul> <li>Mailbox</li> <li>Reports</li> </ul>             | <ul> <li>Newsletter</li> <li>Aboseptice</li> </ul> | Profitkonto                                                                                                    | müssen?<br>Rechtzeitig    | jederzeit                                                                                                    |
| My BUSINESS 24Banking                                    |                                                    | 200                                                                                                    | vorsorgen.                | netbanking!                                                                                                    |
| Demo                                                     | S mohr                                             |                                                                                                    |                           | and and a start of the start of the start of |
|                                                          |                                                    | Marine Marine Mari | Menr Menr                 | mehr                                                                                                    |

The Standing Order transactions can be viewed by using the "Repetitive payments" option

|          | Financial Overview | Current accounts | Savings   Financing | User Management |  |
|----------|--------------------|------------------|---------------------|-----------------|--|
| R007RNCB | R053RNCB           | R0:              | 54RNCB              | RO81RNCB        |  |
|          |                    |                  |                     |                 |  |

| Welcome Mr.                                                         | Standing | Order List                           |                  |               |                      |        | 🖂 Comp       | laint/Inquiry |
|---------------------------------------------------------------------|----------|--------------------------------------|------------------|---------------|----------------------|--------|--------------|---------------|
| , you are<br>currently logged into Business                         |          |                                      |                  |               |                      | 12.08. | 2010 10:53:4 | 1 🛃 Help      |
| 24Banking.                                                          |          |                                      |                  | Sort by       | Sort by 💿 Start date |        | 🔘 Status     |               |
| my bookmarks                                                        | ID       | Payer account<br>Beneficiary account | Beneficiary name | Start<br>date | End date             | тс     | Status       | Activity      |
| Payment Transaction history                                         | 30599052 | R092RNCB<br>R055RNCB                 |                  | 14.04.2010    |                      | IB     | canceled     | 9             |
| Order status     Annroval list                                      | 30592653 | ROUZRNCB<br>RO28RNCB<br>RO02RNCB     |                  | 14.04.2010    | 21.04.2010           | IΒ     | canceled     | <u> </u>      |
| My Orders<br>Standing Order                                         | 30592654 | R010RZBR<br>R002RNCB                 |                  | 14.04.2010    |                      | IΒ     | valid        |               |
| <ul> <li>Create Standing Order</li> <li>Foreign exchange</li> </ul> | 30599044 | R028RNCB<br>R002RNCB                 |                  | 14.04.2010    |                      | IΒ     | valid        | 8X            |
| Buy products     Onen Term Denosit                                  | 30599045 | R028RNCB<br>R002RNCB                 |                  | 14.04.2010    |                      | IB     | valid        |               |
| <ul> <li>Upload file</li> <li>User management</li> </ul>            | 30599046 | R028RNCB<br>R002RNCB<br>R028RNCB     |                  | 14.04.2010    |                      | IB     | valid        | ⊡×            |
| <ul> <li>Templates</li> <li>Mailbox</li> </ul>                      | 30599048 | RO02RNCB<br>RO10RZBR                 |                  | 14.04.2010    |                      | IB     | valid        | <b>⊠</b> ×    |
| <ul> <li>Reports</li> <li>My BUSINESS 24Banking</li> </ul>          | 30599049 | RO02RNCB<br>RO10RZBR                 |                  | 14.04.2010    |                      | IB     | valid        | ⊠×            |
| Business 24 Banking<br>Demo                                         | 30599050 | RO02RNCB<br>RO10RZBR<br>R002RNCB     |                  | 14.04.2010    |                      | IΒ     | valid        | ⊠×            |

By using the "Transaction history" option you can view all the payment orders since the first activation of the repetitive payment.

#### 10. Foreign exchange

By using the "Foreign exchange" option, the user has the possibility to make foreign exchange transactions for all the BCR's rated currencies.

|                                  |                             |         | Financial Overview    | Current account      | s Savings | Financing   Use | er Management |                                         |
|----------------------------------|-----------------------------|---------|-----------------------|----------------------|-----------|-----------------|---------------|-----------------------------------------|
|                                  | R007RNCB                    |         | R053RNCB              | F                    | 054RNCB   |                 | RO81RNCB      |                                         |
|                                  |                             |         |                       |                      |           |                 |               |                                         |
| Welcome Mr.                      |                             | Create  | Foreign Exch          | ange                 |           |                 |               | 🖂 Complaint/Inquiry                     |
| ,<br>currently logge             | you are<br>ed into Business |         |                       |                      |           |                 |               | 12.08.2010 10:54:07 <mark>द</mark> Help |
| 24Banking.                       | Locout                      | From A  | ccount*               |                      |           | ~               | Balance       |                                         |
|                                  | Logour                      | To Acco | ount*                 |                      |           | ~               | Balance       |                                         |
| my bookmark                      | s 🔽 🖪                       | Transa  | ction value*          |                      |           | 0,00            | 🛚 🖪 Currency  |                                         |
| Payment                          |                             | Details |                       | Foreign exchar       | ige       |                 |               |                                         |
| Transaction<br>Order status      | history                     |         |                       |                      |           |                 |               | Exchange Rate List                      |
| <ul> <li>Approval lis</li> </ul> | ť                           | Obta    | in quotations         |                      |           |                 |               |                                         |
| My Orders                        | rdor.                       | Note:   |                       |                      |           |                 |               |                                         |
| D Foreign exc                    | hange                       | Please  | fill in all the manda | tory fields marked I | )y *.     |                 |               |                                         |
| 🛛 😰 🗐 Buy proc                   | lucts                       |         |                       |                      |           |                 |               |                                         |
| D Open Ten                       | m Deposit                   |         |                       |                      |           |                 |               |                                         |
| Dicad file                       | aement                      |         |                       |                      |           |                 |               |                                         |
| Templates                        | -                           |         |                       |                      |           |                 |               |                                         |
| Mailbox                          |                             | Mehrw   | ertservices           | Jetzt                | Sparen1   | Ewi             | ig arbeiten   | ↓ Top Services ↓                        |
| My BUSINE                        | SS 24Banking                | Abose   | leπer<br>ervice       | Pro                  | πτκοπτο   | Re              | chtzeitig     | jederzeit                               |
| Demo                             | 4 Banking                   |         |                       |                      |           | Vol             | rsorgen.      | netbanking:                             |
| Denio                            |                             |         |                       |                      |           |                 |               | Manufacture Parties                     |

The user will choose from the list the accounts that he wants to make the foreign exchange. The "Show exchange rate" option can be clicked in order to see the exchange rate and the equivalent amount of the transaction.

#### 11. Deposits 11.1. Term deposits

By using this option, the User can create term deposits.

In the screen that is shown after the selection the correspondent data for the deposit type will be inserted.

|                                                                        | Financial Overview C                           | urrent accounts | Savings   Financ | ing   User Management    |                                         |
|------------------------------------------------------------------------|------------------------------------------------|-----------------|------------------|--------------------------|-----------------------------------------|
| R007RNCB                                                               | R053RNCB                                       | R0:             | 54RNCB           | R081RNCB                 |                                         |
|                                                                        |                                                |                 |                  |                          |                                         |
| Welcome Mr.                                                            | Open Term Deposit                              |                 |                  |                          | 🖂 Complaint/Inquiry                     |
| , you are<br>currently logged into Business                            |                                                |                 |                  |                          | 12.08.2010 10:55:13 <mark>🔁 Help</mark> |
| 24Banking.                                                             | Transfer From Account*<br>Available balance:   |                 |                  | ×                        |                                         |
| my bookmarks 🛛 🖌 🖪                                                     | Deposit Name*:                                 |                 |                  | ~                        |                                         |
| <ul> <li>Payment</li> <li>Transaction history</li> </ul>               | Type of Deposit*:                              |                 |                  |                          | *                                       |
| Order status                                                           | Term Period*:                                  |                 |                  | Deposit Feeding*:        |                                         |
| Approval list                                                          | Type Of Interest*:                             |                 |                  |                          |                                         |
| My Orders                                                              | Deposit Amount*: 🔳                             |                 | 0,00             |                          |                                         |
| <ul> <li>Standing Order</li> <li>Foreign exchange</li> </ul>           | Interest Rate*: 🔳                              |                 | % 🖸              | )btain Interest Rate 🛛 🗄 |                                         |
| 👂 🛒 Buy products                                                       | <ul> <li>With Rollover</li> </ul>              |                 | Without Rollove  | er                       |                                         |
| Open Term Deposit                                                      | Account for principal payment*                 | t: 🖪            |                  |                          |                                         |
| <ul> <li>Upload file</li> <li>User management</li> </ul>               | <ul> <li>With Interest Capitalisati</li> </ul> | on 🤇            | Without Interes  | t Capitalisation         |                                         |
| D Templates                                                            | Account for interest payment*                  | : 🖪             |                  |                          |                                         |
| <ul> <li>Mailbox</li> <li>Reports</li> </ul>                           | Cancel                                         |                 |                  |                          | ОК                                      |
| <ul> <li>My BUSINESS 24Banking</li> <li>Business 24 Banking</li> </ul> | Fields marked with "*" are ma                  | ndatory.        |                  |                          |                                         |
| Demo                                                                   |                                                |                 |                  |                          |                                         |

After inserting the corresponding information for this type of bank operation the User will click "OK" to go to the next screen where he will insert the Token code for signing the transaction.

By clicking "Continue" the bank operation will be finalized and the confirmation message for the correct processing will be generated.

### 11.2. Visualization of created deposits

With BUSINESS 24 Banking BCR you can view:

- term deposits
- collateral deposits
- IDEAL BCR investment accounts

Financial Overview | Current accounts Savings Financing | User Management

| Welcome Mr.                                                                       | Depos  | it Overvie | W       |                         |                        | 凰                                               | Print/Save | 🖂 Complaint/Inquiry               |
|-----------------------------------------------------------------------------------|--------|------------|---------|-------------------------|------------------------|-------------------------------------------------|------------|-----------------------------------|
| , you are<br>currently logged into Business                                       |        |            |         |                         |                        |                                                 | 12.08.20   | )10 10:56:04 <mark>हि Help</mark> |
| 24Banking.                                                                        | Status | Company    | Туре    | Name                    | Account Number         | Available<br>Balance/<br>Outstanding<br>Balance | Currency   |                                   |
| <ul> <li>Order status</li> <li>Approval list</li> </ul>                           | Active |            | Savings | Depozit<br>la<br>termen | <u>201004250545766</u> | 50.000,00                                       | RON        | Transaction history               |
| <ul> <li>My Orders</li> <li>Standing Order</li> <li>Foreign exchange</li> </ul>   | Active |            | Savings | Depozit<br>Ia<br>termen | <u>201004250545776</u> | 2.600,00                                        | RON        | Transaction history               |
| <ul> <li>Buy products</li> <li>Open Term Deposit</li> </ul>                       | Active |            | Savings | Depozit<br>Ia<br>termen | 201004250545786        | 2.700,00                                        | RON        | Transaction history               |
| <ul> <li>2 Upload file</li> <li>2 User management</li> <li>2 Templates</li> </ul> | Active |            | Savings | Depozit<br>Ia<br>termen | 201004250545788        | 2 800 00                                        | RON        | Transaction history               |
| Mailbox     Reports     My BUSINESS 24Banking                                     | Active |            | Savings | Depozit<br>la<br>termen | 201004290546222        | 2 700 00                                        | RON        | Transaction history               |
| <ul> <li>Business 24 Banking<br/>Demo</li> </ul>                                  | Active |            | Savings | Depozit<br>la<br>termen | 201008110554784        | 2.500.00                                        | RON        | Transaction history               |

By accessing "Account Number" you can see information for the selected service product.

 Financial Overview
 Current accounts
 Savings
 Financing
 User Management

 201004250545766
 201004250545776
 201004250545786
 201004250545788
 ■

| Welcome Mr.                                                                                      | Term Deposits Details                             |                                                         | 昌 P                                         | rint/Save 🖂 Complaint/Inquiry                        |
|--------------------------------------------------------------------------------------------------|---------------------------------------------------|---------------------------------------------------------|---------------------------------------------|------------------------------------------------------|
| , you are<br>currently logged into Business                                                      |                                                   |                                                         |                                             | 12.08.2010 10:56:38 <mark>🖬 Help</mark>              |
| 24Banking.                                                                                       | Status                                            | Active                                                  |                                             |                                                      |
| Logout                                                                                           | Туре                                              | Savings                                                 |                                             |                                                      |
| my bookmarks 🛛 💌 🖪                                                                               | Account Name                                      | Depozit la termen cu dobanda fixa<br>pe ciclu - 12 luni | Branch where account was<br>opened          | LM - LARGE<br>MUNICIPALITIES                         |
| Transaction history                                                                              | Account Number                                    | 201004250545766                                         | Currency                                    | RON                                                  |
| <ul> <li>Order status</li> <li>Approval list</li> </ul>                                          |                                                   |                                                         | Activation date for Click 24<br>Banking BCR | 26.04.2010                                           |
| <ul> <li>My Orders</li> <li>Standing Order</li> <li>Foreign exchange</li> </ul>                  | Type of deposit                                   | Depozit la termen cu dobanda fixa p<br>- 12 Iuni        | e ciclu<br>Deposit balance                  | 50.000,00<br>Without                                 |
| Buy products                                                                                     | Rollover                                          | regular                                                 | Capitalization                              | capitalization                                       |
| Open Term Deposit                                                                                | Term period                                       | 12 months                                               | Interest type                               | 12 months                                            |
| Upload file                                                                                      | Deposit feeding                                   | Without deposit feeding                                 | Interest rate 🔳                             | 6 %                                                  |
| User management                                                                                  | Account for principal payment                     | R002RNCB                                                | Start date                                  | 26.04.2010                                           |
| <ul> <li>Iemplates</li> <li>Mailhox</li> </ul>                                                   | Account for interest payment                      | R002RNCB                                                | Maturity date                               | 26.04.2011                                           |
| <ul> <li>Reports</li> <li>My BUSINESS 24Banking</li> <li>Business 24 Banking<br/>Demo</li> </ul> | Authorized users list for accoun<br>Close deposit | ţ                                                       |                                             | <u>Transaction history</u><br><u>Feeding History</u> |

# 11.3. Breaking a deposit

By accessing the "Close deposit" option you can break the term deposits that you own.

|                                                                                                    | Financial Overview   Cur                          | rent accounts Savings Financing   User Management         |                                              |
|----------------------------------------------------------------------------------------------------|---------------------------------------------------|-----------------------------------------------------------|----------------------------------------------|
|                                                                                                    | 201004250545766 20100425                          | 0545776   201004250545786   201004250545788 🔼 👘           |                                              |
|                                                                                                    |                                                   |                                                           |                                              |
| Welcome Mr.                                                                                                    | Close Term Deposit                                |                                                           | 🖂 Complaint/Inquiry                          |
| , you are<br>currently logged into Business                                                                                         |                                                   |                                                           | 12.08.2010 10:57:04 <mark> Help</mark>       |
| 24Banking.                                                                                                    | Name of Deposit:                                  | Depozit la termen cu dobanda fixa pe ciclu - 12 luni      |                                              |
| my bookmarks 🗸 🖌                                                                                                    | Type of Deposit:                                  | Depozit la termen cu dobanda fixa pe ciclu - 12 luni      |                                              |
| <ul> <li>Transaction history</li> <li>Order status</li> </ul>                                                                       | Deposit Account:                                  | 50.000,00 RON<br>201004250545766                          |                                              |
| <ul> <li>Approval list</li> <li>My Orders</li> </ul>                                                                                | Disbursement Account*: 💶<br>Company               | RO02RNCB                                                  |                                              |
| <ul> <li>Standing Order</li> <li>Foreign exchange</li> </ul>                                                                        | Before closing a product please                   | consult <u>Term and Conditions</u> .                      |                                              |
| <ul> <li>Depen Term Deposit</li> <li>Open Term Deposit</li> <li>Upload file</li> <li>User management</li> <li>Termistase</li> </ul> | Cancel<br>Fields marked with "*" are mand:        | atory.                                                    | ОК                                           |
| <ul> <li>Mailbox</li> <li>Reports</li> <li>My BUSINESS 24Banking</li> <li>Business 24 Banking<br/>Demo</li> </ul>                   | Mehrwertservices Comparison Newsletter Aboservice | Jetzt Sparen1<br>Profitkonto<br>Rechtzeitig<br>vorsorgen. | d Top Services ↓<br>jederzeit<br>netbanking! |

Note: Collateral deposits and IDEAL BCR investments accounts CANNOT be closed and/or modified

## 12. Multiple payments and payment of salaries

Using these menus files containing RON payments can be uploaded in the application. The form of the multiple payment file is a bank standard. Only one payment account will be accepted for each file. Files cannot be modified after they are uploaded in the application. The only options available to the users upon uploading the file are authorize or reject.

The following options are not available:

- partial validation
- changing the details for on or more payments
- deleting one or more payments
- rejecting one or more payments

### 12.1. Loading a multiple payment/salaries payment file

In order to identify the file on the station one can use the "Browse" button. Upon identifying the file press "Calculate hash"

| Financial Over  | view   Current accounts | Savings  | Financing   User Management |
|-----------------|-------------------------|----------|-----------------------------|
| 201004250545766 | 201004250545776   20    | 10042505 | 45786   201004250545788 🔼   |

| Welcome Mr.                                                                                                    | Multiple Domestic Payments                                                                                                    | 🖂 Complaint/Inquiry                                                   |
|----------------------------------------------------------------------------------------------------|----------------------------------------------------------------------------------------------------|-----------------------------------------------------------------------|
| , you are<br>currently logged into Business<br>24Banking.                                                                                                    |                                                                                                    | 12.08.2010 10:57:52 <mark>루 Help</mark>                               |
| Logout          my bookmarks       Image: Early and the second second | Search file         File name         Compute hash         Token Signature         Applet generated hash         Please enter token generated code:         Upload | Browse                                                                |
| <ul> <li>Guida y Faymonia</li> <li>Multiple Domestic<br/>Payments</li> <li>Approve file</li> <li>User management</li> <li>Templates</li> <li>Mailbox</li> <li>Reports</li> <li>My BUSINESS 24Banking</li> <li>Business 24 Banking<br/>Demo</li> </ul>                                                                                                    | Mehrwertservices       Jetzt Sparen1         Newsletter       Profitkonto         Aboservice       Profitkonto         mehr       mehr                             | ↓ Top Services ↓       jederzeit       netbanking!       ♪       mehr |

If the file contains errors, they will be shown on the screen. In this situation the errors must be solved and the file uploaded in the application.

If the file does not contain errors, the hash codes will be shown. These will be inserted in the Token device for the DS code generation. The steps for obtaining the DS code are:

- press the start/stop button <
- enter the PIN code
- after the "APPLI" message is shown on the device screen press 3
- enter the first hash code that the BUSINESS 24 Banking BCR application has generated
- press and hold the ◀ button
- enter the second hash code
- press and hold the ◀ button

- the Token device will generate the unique DS code – the generated code will be entered in the sign specific field. This will sign the file.

#### 12.2. File list

By accessing the "List files" menu you can see the files that were uploaded. You can also view details for the loaded file: file name, file reference, creation date, file status and file type.

| Welcome Mr.                                                                                                    | Upload file                                 |                                        |                     |                                                       |           | 🖂 Complaint/Inquiry                                           |
|----------------------------------------------------------------------------------------------------|---------------------------------------------|----------------------------------------|---------------------|-------------------------------------------------------|-----------|---------------------------------------------------------------|
| , you are<br>currently logged into Business                                                                                                    |                                             |                                        |                     |                                                       | 12.08.20  | 10 11:00:55 <mark>🖬 Help</mark>                               |
| 24Banking.                                                                                                    | File name                                   | File<br>reference                      | Date of<br>creation | File status                                           | File type |                                                               |
| my bookmarks 🛛 🔽 🖪                                                                                                    | bcr<br>lichidare_modif.opm                  | 2010062900066445                       | 29.06.2010          | Error                                                 | SAL       | 3                                                             |
| Order status                                                                                                    | 1006181000.opm                              | 2010061800066236                       | 18.06.2010          | Processed                                             | SAL       |                                                               |
| Approval list     My Orders     Standing Order                                                                                                    | 1006071016-<br>intra.opm                    | 2010060700066117                       | 06.06.2010          | Processed                                             | PAYM      |                                                               |
| <ul> <li>Foreign exchange</li> <li>Prevenducts</li> </ul>                                                                                                    | 1006071017-<br>inter.opm                    | 2010060700066118                       | 06.06.2010          | Processed                                             | PAYM      | 2                                                             |
| Den Term Deposit                                                                                                    | 1006071016-<br>intra.opm                    | 2010060700066122                       | 06.06.2010          | Error                                                 | PAYM      | <b>Q</b>                                                      |
| <ul> <li>Upload file</li> <li>File list</li> </ul>                                                                                                    | 1006071016-<br>intra.opm                    | 2010060700066123                       | 06.06.2010          | Processed                                             | PAYM      | 9                                                             |
| <ul> <li>Salary Payments</li> <li>Multiple Domestic</li> </ul>                                                                                                    | 1006061017-<br>inter.opm                    | 2010060700066124                       | 06.06.2010          | Processed                                             | PAYM      | 2                                                             |
| <ul> <li>Payments</li> <li>Approve file</li> <li>User management</li> <li>Templates</li> <li>Mailbox</li> <li>Reports</li> <li>My BUSINESS 24Banking</li> <li>Business 24 Banking<br/>Demo</li> </ul> | Mehrwertservices Newsletter Aboservice mehr | Jetzt Sparent<br>Profitkonto<br>2 mehr |                     | Ewig arbeiten<br>müssen?<br>Rechtzeitig<br>vorsorgen. |           | <b>d Top Services ▷</b><br>jederzeit<br>netbanking!<br>₽ mehr |

Financial Overview | Current accounts Savings Financing | User Management

## 12.3. File signoff

By accessing the "Approve file" menu you will open a list where you will find the files that need a second signature. The User will have the option to validate or to cancel the done transactions: Financial Overview | Current accounts | Savings | Financing | User Management

|                                             | 201004250545766 20          | 1004250545776  | 20100425054 | 5786   201004250545788 🖬                                                                                                    |                                                                                                    |
|---------------------------------------------|-----------------------------|----------------|-------------|----------------------------------------------------------------------------------------------------|----------------------------------------------------------------------------------------------------|
|                                             |                             |                |             |                                                                                                    |                                                                                                    |
| Welcome Mr.                                 | Approve file                |                |             |                                                                                                    | 🖂 Complaint/Inquiry                                                                                                    |
| , you are<br>currently logged into Business |                             |                |             |                                                                                                    | 12.08.2010 10:59:40 🛃 Help                                                                                                    |
| 24Banking.                                  |                             |                |             |                                                                                                    |                                                                                                    |
| -                                           | Date                        | of Date of     |             |                                                                                                    |                                                                                                    |
| Logout                                      | File name creat             | ion processing | Payer IBAN  | 1                                                                                                    | Amount                                                                                                    |
|                                             | There are currently no file | s              |             |                                                                                                    |                                                                                                    |
| my bookmarks 🛛 💌 🖪                          |                             |                |             |                                                                                                    |                                                                                                    |
| Transaction history                         |                             |                |             |                                                                                                    |                                                                                                    |
| Order status                                |                             |                |             |                                                                                                    |                                                                                                    |
| Approval list                               |                             |                |             |                                                                                                    |                                                                                                    |
| My Orders                                   |                             |                |             |                                                                                                    |                                                                                                    |
| Standing Order                              |                             |                |             |                                                                                                    |                                                                                                    |
| Foreign exchange                            |                             |                |             |                                                                                                    |                                                                                                    |
| 👂 🧃 Buy products                            |                             |                |             |                                                                                                    |                                                                                                    |
| Open Term Deposit                           |                             |                |             |                                                                                                    |                                                                                                    |
| Upload file                                 |                             |                |             |                                                                                                    |                                                                                                    |
| File list                                   |                             |                |             |                                                                                                    |                                                                                                    |
| Salary Payments                             |                             |                |             |                                                                                                    |                                                                                                    |
| Multiple Domestic                           |                             |                |             |                                                                                                    |                                                                                                    |
| Payments                                    | Mehnwertservices            | Jetz           | rt Sparen1  | Ewig arbeiten                                                                                                    | Top Services 🕨                                                                                                    |
| Approve file                                | Newsletter                  | Pre            | ofitkonto   | müssen?                                                                                                    | inderteit                                                                                                    |
| User management                             | Aboservice                  |                |             | Rechtzeitig                                                                                                    | pedeizen                                                                                                    |
| Templates                                   |                             |                |             | vorsorgen.                                                                                                    | netbanking:                                                                                                    |
| Mailbox                                     |                             | 2              |             |                                                                                                    | and the second second se                                                                                                    |
| Reports                                     | S make                      |                |             |                                                                                                    | Allowed and a state of the state of the stat |
| My BUSINESS 24Banking                       | <b>Menr</b>                 | 1.00           | 🛛 mehr      | Marine Marine Ma | D mehr                                                                                                    |
| Business 24 Banking                         |                             |                |             |                                                                                                    |                                                                                                    |
| Demo                                        |                             |                |             |                                                                                                    |                                                                                                    |

#### 13. Templates

For easy usage the Bank will offer predefined payment templates and will also allow the user to define his own templates.

## 13.1. Creation of Romania template

The defining of a template is done using the beneficiary's IBAN.

After entering a beneficiary's IBAN you have to enter the specific information for defining the template. This is saved without needing an electronic signature. The signature will be needed when a transaction is made.

The template can be defined from the payment entry screen as well.

|                                                                                                    | Financial Overview                          | Current accounts Savings      | Financing   User Managemen                                      | it                                                                                                    |
|----------------------------------------------------------------------------------------------------|---------------------------------------------|-------------------------------|-----------------------------------------------------------------|----------------------------------------------------------------------------------------------------|
|                                                                                                    |                                             |                               |                                                                 |                                                                                                    |
| Welcome Mr.                                                                                                    | Creation of Own Ter                         | nplate                        |                                                                 | 📇 Print/Save 🛛 Complaint/Inquiry                                                                                                    |
| , you are<br>currently logged into Business                                                                                                    |                                             |                               |                                                                 | 12.08.2010 11:01:38 🔂 Help                                                                                                    |
| 24Banking.                                                                                                    | Detail                                      |                               |                                                                 |                                                                                                    |
| Logout                                                                                                    | Payee IBAN                                  |                               |                                                                 |                                                                                                    |
| my bookmarks 🛛 🖌 🖪                                                                                                    |                                             |                               |                                                                 | Check IBAN                                                                                                    |
| Order status                                                                                                    |                                             |                               |                                                                 |                                                                                                    |
| Approval list     My Orders                                                                                                    |                                             |                               |                                                                 |                                                                                                    |
| Standing Order                                                                                                    |                                             |                               |                                                                 |                                                                                                    |
| Foreign exchange                                                                                                    |                                             |                               |                                                                 |                                                                                                    |
| 🛿 🛒 Buy products                                                                                                    |                                             |                               |                                                                 |                                                                                                    |
| Open Term Deposit                                                                                                    |                                             |                               |                                                                 |                                                                                                    |
| D Upload file                                                                                                    |                                             |                               |                                                                 |                                                                                                    |
| D User management                                                                                                    |                                             |                               |                                                                 |                                                                                                    |
| D Templates                                                                                                    |                                             |                               |                                                                 |                                                                                                    |
| template                                                                                                    |                                             |                               |                                                                 |                                                                                                    |
| Create international                                                                                                    | Mehnwertservices                            | .letzt Sparen1                | Ewig arheiten                                                   |                                                                                                    |
| template                                                                                                    | Newsletter                                  | Profitkonto                   | müssen?                                                         | iederzeit                                                                                                    |
| Mailbox                                                                                                    | Aboservice                                  |                               | Rechtzeitig                                                     | netbanking!                                                                                                    |
| Reports     Multiple 24 Population                                                                                                    |                                             |                               | vorsorgen.                                                      | in the second second se |
| INV BUSINESS 24Barking     Business 24 Banking                                                                                                    |                                             |                               |                                                                 | 100000000000000000000000000000000000000                                                                                                    |
| Demo                                                                                                    | 🛛 mehr                                      | D mehr                        | Similar Di mehr                                                 | D mehr                                                                                                    |
| <ul> <li>Open Term Deposit</li> <li>Upload file</li> <li>User management</li> <li>Templates</li> <li>Create Romania<br/>template</li> <li>Create international<br/>template</li> <li>Mailbox</li> <li>Reports</li> <li>My BUSINESS 24Banking</li> <li>Business 24 Banking<br/>Demo</li> </ul> | Mehrwertservices Newsletter Aboservice mehr | Jetzt Sparen1<br>Profitk onto | Ewig arbeiten<br>müssen?<br>Rechtzeitig<br>vorsorgen.<br>2 mehr | Image: state state sta                                 |

### 13.2. Creation of international template

This type of template is used for international payments.

| Financial Overview   Current accounts | Savings | Financing | User Management |
|---------------------------------------|---------|-----------|-----------------|
|---------------------------------------|---------|-----------|-----------------|

| elcome Mr.                                | Creation of Own Template                             |                                                                                                    | 🖂 Complaint/Inqui                                                              |
|-------------------------------------------|------------------------------------------------------|----------------------------------------------------------------------------------------------------|--------------------------------------------------------------------------------|
| , you are<br>rrently logged into Business |                                                      |                                                                                                    | 12.08.2010 11:02:26 <mark>루</mark> He                                          |
| 3anking.                                  | Payment Information                                  |                                                                                                    |                                                                                |
| Logout                                    | Template name *                                      |                                                                                                    |                                                                                |
| oookmarks 🔽 🖪                             | Beneficiary Details                                  |                                                                                                    |                                                                                |
| ar etatue                                 | Beneficiary's country                                | Select country                                                                                       |                                                                                |
| roval list<br>Orders                      | Beneficiary's IBAN/Account                           |                                                                                                    | O Account 💿<br>IBAN                                                            |
| ding Order                                | Beneficiary name                                     |                                                                                                    |                                                                                |
| n exchange                                | Beneficiary address                                  |                                                                                                    |                                                                                |
| roducts                                   | Beneficiary's bank                                   |                                                                                                    |                                                                                |
| erm Deposit                               | <ul> <li>BIC/SWIFT code</li> </ul>                   |                                                                                                    | Search <u>www.swift.com</u> for BIC code                                       |
| gement                                    | O Beneficiary's bank address                         | (Only if you do not know the beneficiary BIC/SWIFT code)                                             |                                                                                |
| ,                                         | Beneficiary's bank name                              |                                                                                                    |                                                                                |
| nania                                     | Beneficiary's bank address                           |                                                                                                    |                                                                                |
| ernational                                | Payment Information                                  |                                                                                                    |                                                                                |
|                                           | Amount<br>Payment Details<br>(140 obstactes maximum) | 0,00                                                                                                 |                                                                                |
| VESS 24Banking                            | Details of charges                                   |                                                                                                    |                                                                                |
| Hanking                                   | Payer and Beneficiary 🗸                              | Payment fees are split between payer and benefic<br>payer and the beneficiary and correspondent bank | iary (BCR fees are charged from the<br>(fees are charged from the beneficiary) |
| Frhalten Sie Ihren                        | Back                                                 |                                                                                                    | Save                                                                           |
| Lebensstandard                            | Fields marked with "*" are mandate                   | ory.                                                                                                 |                                                                                |

#### 14. Messages

To create a message you have to access the "Create message" menu. The subject and reason of the message are predefined in two lists. According to your preferences you can select the contact method.

| Welcome Mr.                                                                                                    | Mailbox                      |                               | 🖂 Complaint/Inquiry |
|----------------------------------------------------------------------------------------------------|------------------------------|-------------------------------|---------------------|
| , you are<br>currently logged into Business                                                                                  |                              |                               | 10.08.2010 18:16:54 |
| 24Banking.                                                                                                    | Topic                        | Info request                  |                     |
| Logout                                                                                                    | Subject                      | BCR cards                     |                     |
| my bookmarks 🛛 🖌 🖪                                                                                                    | Message                      |                               |                     |
| <ul> <li>Order status</li> <li>Approval list</li> <li>My Orders</li> <li>Standing Order</li> <li>Foreign exchange</li> </ul> |                              |                               |                     |
| Buy products                                                                                                    |                              |                               |                     |
| <ul> <li>Open Term Deposit</li> <li>Upload file</li> <li>User management</li> <li>Templates</li> <li>Mailbox</li> </ul>      | Contact me by*<br>Attachment | Telephone  Browse Upload file |                     |
| New Message     Penerte                                                                                                    |                              |                               | Send                |

#### 15. Reports

#### 15.1. Generating reports

By accessing the "Generate report" menu, the User can generate reports that can help him highlight the transactions from each account. You can choose the report type that you want by checking the existing options in the report request screen.

| Welcome Mr.                                                                                                    | Submit report request                           |                                 | 🖂 Complaint/Inquiry                                                                      |
|----------------------------------------------------------------------------------------------------|-------------------------------------------------|---------------------------------|------------------------------------------------------------------------------------------|
| , you are<br>currently logged into Business<br>24Banking.                                                                         |                                                 |                                 | 12.08.2010 11:02:57 <mark>🖬 Help</mark>                                                  |
| Logout                                                                                                    | Select report type                              | Account Statement               |                                                                                          |
|                                                                                                    | Select account                                  |                                 |                                                                                          |
| my bookmarks 🛛 💽 🖪                                                                                                    | <ul> <li>For a period</li> </ul>                | From 12.07.2010 Declandar       | To 12.08.2010 🚺 Calendar                                                                 |
| Order status                                                                                                    | <ul> <li>For one day</li> </ul>                 | For 12.08.2010 🚺 Calendar       |                                                                                          |
| Approval list                                                                                                    | O Current day                                   |                                 |                                                                                          |
| My Orders     Creating Order                                                                                                    | Select transactions order                       | <ul> <li>By date</li> </ul>     | O By value                                                                               |
| <ul> <li>Standing Order</li> <li>Foreign exchange</li> </ul>                                                                      | Report name                                     |                                 |                                                                                          |
| Buy products                                                                                                    |                                                 |                                 | Generate report                                                                          |
| <ol> <li>Open Term Deposit</li> <li>Upload file</li> <li>User management</li> <li>Templates</li> <li>Mailbox</li> </ol>           | <b>Note:</b><br>You can submit an account state | ement only for 31 calendar days |                                                                                          |
| Reports                                                                                                    |                                                 |                                 |                                                                                          |
| <ul> <li>Senerate report</li> <li>Display reports</li> <li>My BUSINESS 24Banking</li> <li>Business 24 Banking<br/>Demo</li> </ul> | Mehrwertservices C Newsletter Aboservice        | Profitkonto                     | vig arbeiten<br>Dissen?<br>echtzeitig<br>prsorgen. ↓ ↓ ↓ ↓ ↓ ↓ ↓ ↓ ↓ ↓ ↓ ↓ ↓ ↓ ↓ ↓ ↓ ↓ ↓ |

Financial Overview | Current accounts Savings Financing | User Management

After entering the corresponding data you will click the "Submit" menu and the application will generate the confirmation message for the correct processing of the transaction.

#### 15.2. Visualization of reports

The result of the report generation can be shown by using the "Afiseaza rapoarte" menu where you have to enter the date or the period for the report.

| Financial Overview   Current accounts Savings Financing   User Management                                                         |                       |                     |                                                                               |                        |        |          |
|----------------------------------------------------------------------------------------------------|-----------------------|---------------------|-------------------------------------------------------------------------------|------------------------|--------|----------|
|                                                                                                    |                       |                     |                                                                               |                        |        |          |
| Welcome Mr.                                                                                                    | Reports list          | Reports list        |                                                                               |                        |        |          |
| , you are<br>currently logged into Business<br>24Banking.<br>Logout                                                               | 12.08.2010 11:03:46 🔁 |                     |                                                                               |                        |        |          |
|                                                                                                    | Request date          | Report type         | Report name                                                                   | Requesting<br>username | Status | Action   |
| my bookmarks 💽 📘                                                                                                    | 11.08.2010            | Account Statement   | Statement of account<br>200510200003836 for period<br>11.07.2010 - 11.08.2010 | 67774520               | DONE   | 2        |
| Order status                                                                                                    | 11.08.2010            | Financial Statement | dasdas                                                                        | 67774520               | DONE   | <u>Q</u> |
| Approval list     My Orders     Standing Order                                                                                    | 11.08.2010            | MT942 Statement     | MT942 statement of account<br>RO02RNCB<br>for 11.08.2010                      | 67774520               | DONE   | 2        |
| Foreign exchange                                                                                                    | 11.08.2010            | MT942 Statement     | 1                                                                             | 67774520               | DONE   | <b>Q</b> |
| Buy products                                                                                                    | 11.08.2010            | MT942 Statement     | 2                                                                             | 67774520               | DONE   | <u>Q</u> |
| <ul> <li>Open Term Deposit</li> <li>Upload file</li> <li>User management</li> </ul>                                               | 29.07.2010            | MT942 Statement     | Extras MT942 pentru contul<br>RO28RNCB<br>ziua 29.07.2010                     | 79628956               | DONE   | 9        |
| <ul> <li>Templates</li> <li>Mailbox</li> <li>Reports</li> </ul>                                                                   | 29.07.2010            | MT942 Statement     | Extras MT942 pentru contul<br>RO28RNCB<br>ziua 29.07.2010                     | 79628956               | DONE   | 9        |
| <ul> <li>Generate report</li> <li>Display reports</li> <li>My BUSINESS 24Banking</li> <li>Business 24 Banking<br/>Demo</li> </ul> | 29.07.2010            | MT942 Statement     | Extras MT942 pentru contul<br>RO28RNCB<br>ziua 29.07.2010                     | 79628956               | DONE   |          |
|                                                                                                    | 22.07.2010            | MT942 Statement     | Extras MT942 pentru contul<br>RO28RNCB<br>ziua 22.07.2010                     | 79628956               | ERROR  |          |
|                                                                                                    |                       |                     |                                                                               |                        |        |          |

After using the "Sign" option a screen will be opened where the application will show the generated reports for the selected date or period.

After using the a menu the User can view his statement for the requested period.

By using the Business 24 Banking BCR you can have the statement in Swift MT 940 format. For this option you have to let the Bank know the accounts that will have the statement in Swift format. It will be delivered in **Mailbox**.

| Mailbox     |                                                                  |                | 🖂 Complaint/Inquiry |
|-------------|------------------------------------------------------------------|----------------|---------------------|
|             |                                                                  |                | 27.04.2010 13:42:38 |
| Date:       | 26.04.2010                                                       |                |                     |
| From:       | BCR                                                              |                |                     |
| Type:       | Informative/Marketing                                            |                |                     |
| Subject:    | Statement of account RO81RNCB                                    | for 24.04.2010 |                     |
| Message:    | The message includes the statement of account RO<br>MT940 format | 81RNCB         | for 24.04.2010 in   |
| Attachment: | 20100424 Account statement RO81RNCB                              | .bd            |                     |
| Back        |                                                                  | Reply          | Delete selected     |

#### 16. My BUSINESS 24 Banking account

You can define options for the Business 24 Banking BCR account by using the Contul meu de business 24 Banking (Favorite) option :

- delete favorite pages
- rename favorite pages
- language change
- define the period of time before the messages are automatically deleted
- view available balance to be shown in payment confirmations.

Financial Overview | Current accounts Savings Financing | User Management

| Welcome Mr.                                 | My Business 24Banking settings                     | 🖂 Complaint/Inquiry                     |
|---------------------------------------------|----------------------------------------------------|-----------------------------------------|
| , you are<br>currently logged into Business |                                                    | 12.08.2010 11:04:14 <mark>🖬 Help</mark> |
| 24Banking.                                  | Bookmark My hookmarks                              |                                         |
| Logout                                      |                                                    |                                         |
|                                             | Bookmark My bookmarks 💉 rename into                |                                         |
| my bookmarks 🛛 👻 🖪                          |                                                    |                                         |
| S. Order status                             | Change preset language (English ) into: English    |                                         |
| Approval list                               | Messages are deleted automatically after: 365 days |                                         |
| Mv Orders                                   | Show the available balance in print outs of        |                                         |
| Standing Order                              | transactions: Yes                                  |                                         |
| Foreign exchange                            | Sond                                               |                                         |
| 🔉 🛒 Buy products                            | Sein                                               |                                         |
| Open Term Deposit                           |                                                    |                                         |
| Upload file                                 |                                                    |                                         |
| User management                             |                                                    |                                         |
| Templates                                   |                                                    |                                         |
| Mailbox                                     |                                                    |                                         |
| Reports                                     |                                                    |                                         |
| My BUSINESS 24Banking                       | Mehrwertservices Jetzt Sparen1 Ewig arbeiten       | 📕 🖣 Top Services 🕨                      |
| Business 24 Banking                         | Newsletter                                         | iederzeit                               |
| Demo                                        | Aboservice     Rechtzeitig                         | netbanking!                             |